## 中南林业科技大学邮箱重置密码操作指南

一、访问登陆邮箱页面 <u>https://mail.csuft.edu.cn</u>, 点击忘记密码

| nttps://mail.csuit.edu.cn/                           | Q # X ···· V Q Restall + 444 |
|------------------------------------------------------|------------------------------|
| 1 🧰 实用查阅 🧰 中華林山 🤚 城乐 🎦 文史篇 🎦 社会科学 🦰 blog 🛅 理科学习 🤮 李体 |                              |
| ● 中部米素科拉木层 电子邮件系统 家园家新树木树人                           |                              |
|                                                      | 账号登录 扫码登录                    |
|                                                      | 邮箱帐号 @csuft.edu.cn v         |
|                                                      | 46.入血影响的195                  |
|                                                      | 忘记变码?                        |
|                                                      | 一種                           |
|                                                      |                              |
| 中南林业科技大学 版权所有. Copyright © 2020, All Rights Reserve  | ed                           |
| 湖巴CP编09017705号-1                                     |                              |

二、在重置密码页面,按提示输入邮箱账号和验证码,点击下一步

| ● 我是成员 | ○ 我是管理员                      |
|--------|------------------------------|
| 邮箱账号   | 1                            |
|        | 成员请输入成员账号,如 user@example.com |
| 验证码    | 输入验证码                        |
|        | 请输入图中验证码,看不清请 <b>刷新验证码</b>   |

三、在验证方式页面,点击下一步,系统将发送验证码到邮箱绑定的手机上。

| 验证方式                          |
|-------------------------------|
| 邮箱账号 T2005CCCC@Csuft.edu.cn   |
| 重置方式   将验证码发送到密保手机: 138****82 |
| 下一步取消                         |

四、在设置密码页面,输入新密码和从手机收到的验证码

| 验证码已发送 | 到你的密保手机,请输入验证码重置你的密码。  |  |
|--------|------------------------|--|
| 邮箱账号   | T200£ @csuft.edu.cn    |  |
| 密码     |                        |  |
| 确认密码   |                        |  |
| 验证码    |                        |  |
|        | 调输入138****€□□□收型的手机验证码 |  |

## 五、系统提示重置密码成功

| 重置密码成功                  |  |
|-------------------------|--|
| 账号 T2005. @csuft.edu.cn |  |
| 立即登录                    |  |